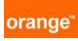

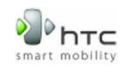

# Mise à jour logiciel HTC via le réseau mobile ou Wi-Fi (FOTA)

**FOTA** (Firmware update Over The Air) est un procédé de mise à jour logiciel qui s'effectue depuis le mobile via le réseau mobile ou Wi-Fi

## <u>Sommaire</u>

<u>1<sup>ère</sup> étape</u> : Installation de FOTA sur votre mobile HTC

<u>2<sup>ème</sup> étape</u>: Procéder à la mise à jour de votre mobile HTC

<u>Recommandation :</u> Il est conseillé, dans la mesure du possible, d'effectuer la mise à jour logiciel via un réseau Wi-Fi.

### 1<sup>ère</sup> étape : Installation de FOTA sur votre mobile HTC

Cette étape correspond à l'apparition du menu « Mises à jour logicielles » sur le mobile.

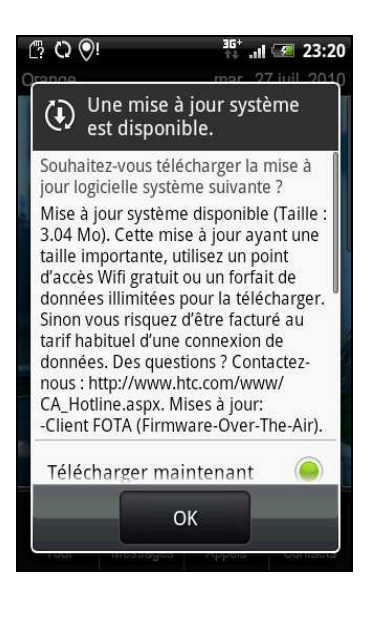

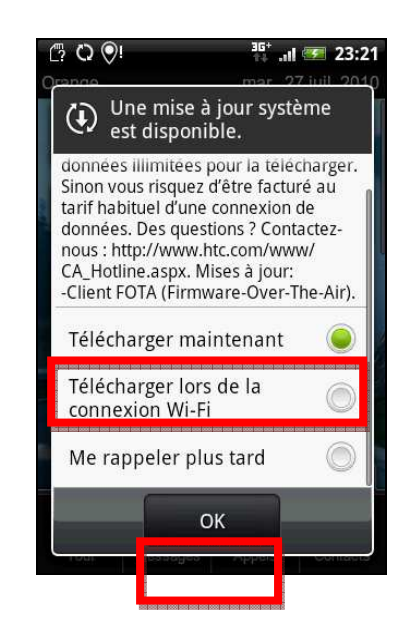

Lors de la disponibilité d'une mise à jour, ce message s'affiche . Sélectionnez « **Télécharger maintenant** » puis validez en appuyant sur « **OK** »

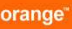

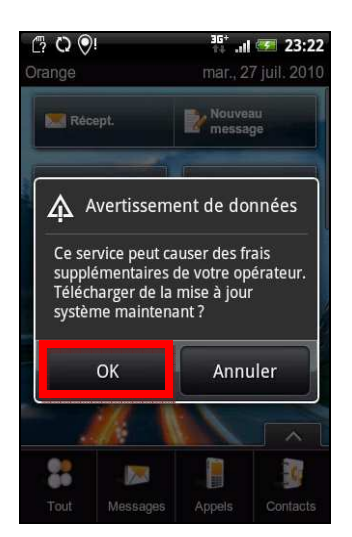

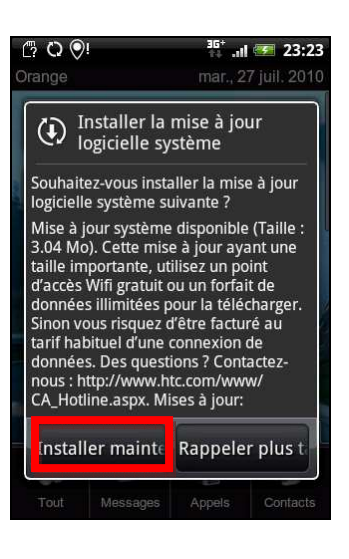

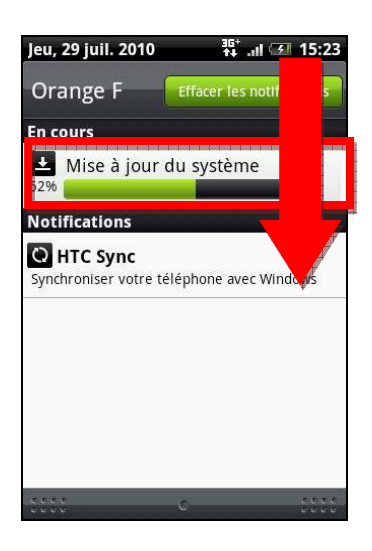

₽нтс

Un message relatif au coût\* s'affiche, appuyer sur « **OK**» Cliquez sur « Installer maintenant »

Etirer la zone de notifications, le téléchargement de FOTA est en cours .

| Jeu, 29 juil. 2010 Crange F Effacer les notifications  Notifications  Mise à jour du système Téléchargement terminé. 15:25  Téléchargement terminé. 15:25  Tynchroniser votre téléphone avec Windows |                           | hτς                                                              |
|----------------------------------------------------------------------------------------------------|---------------------------|------------------------------------------------------------------|
| Le téléchargement est<br>terminé, appuyez sur le<br>fichier pour lancer<br>l'installation.                                                                                                    | L'installation s'effectue | Une fois effectuée, votre<br>mobile HTC redémarre (5 à<br>10 mn) |

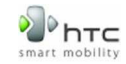

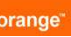

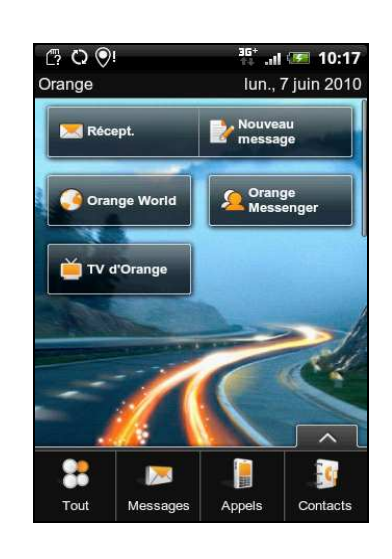

Pour vérifier l'installation de FOTA, placez-vous sur Menu > Paramètres > A propos de > Mises à jour logicielles

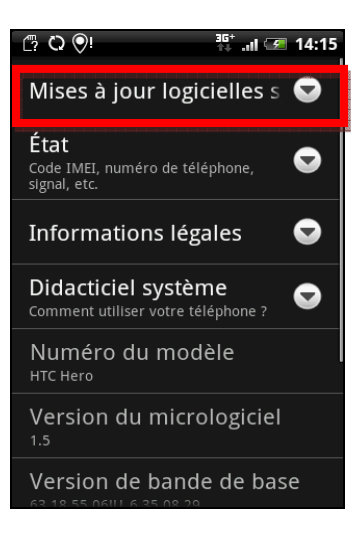

La nouvelle rubrique « **Mises** à jour logicielles » est désormais disponible.

#### 2<sup>ème</sup> étape : Procéder à la mise à jour de votre mobile HTC

Recherchez manuellement les mises à jour logicielles disponibles depuis votre mobile HTC.

#### Sur votre mobile :

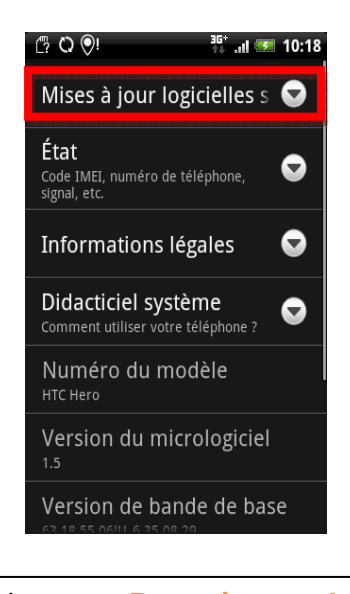

Se placer sur Paramètres > A propos du téléphone > Mise à jour logicielles système

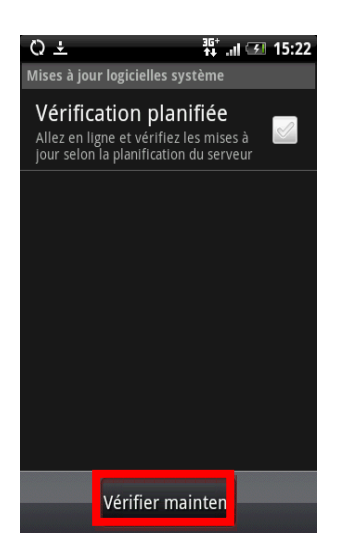

Appuyez sur « Vérifier maintenant »

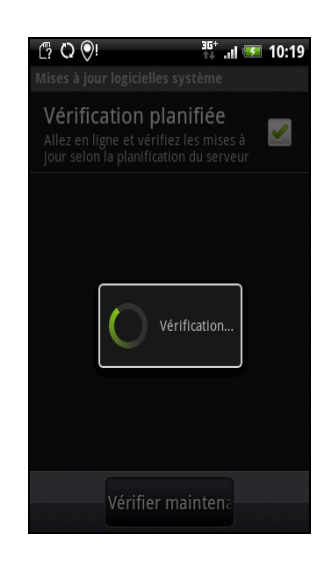

Une recherche de disponibilité de la mise à jour s'effectue.

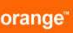

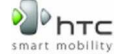

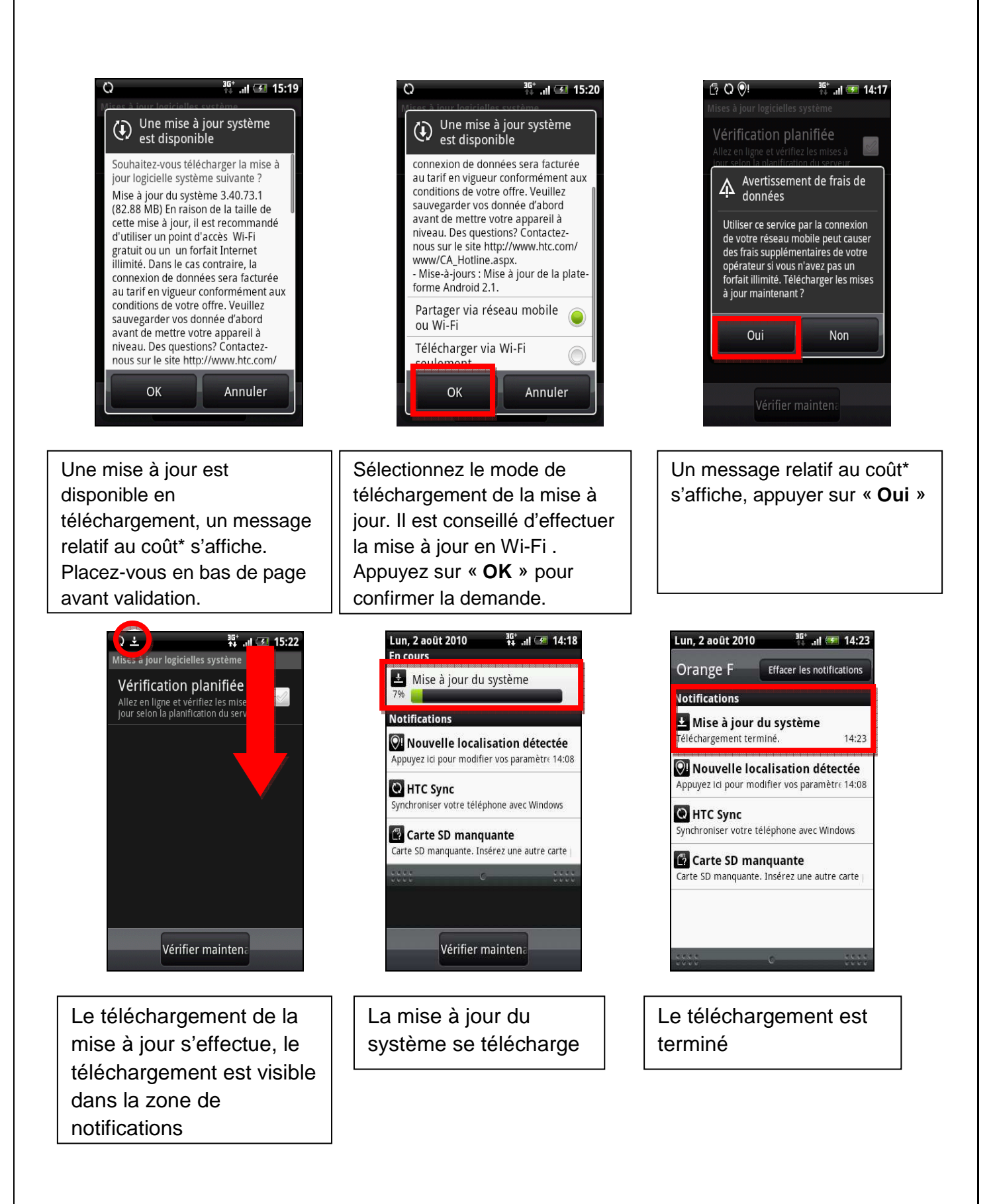

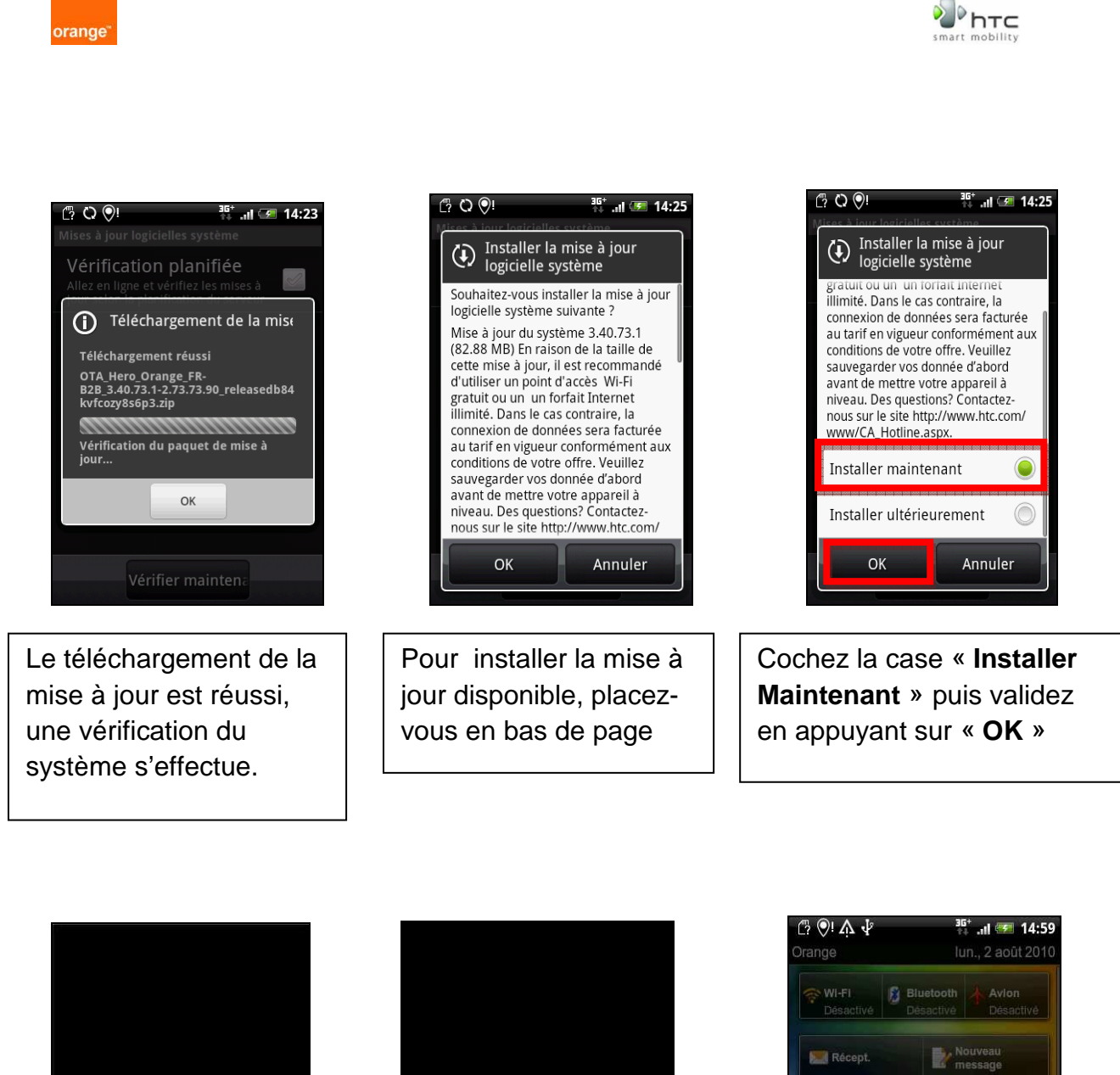

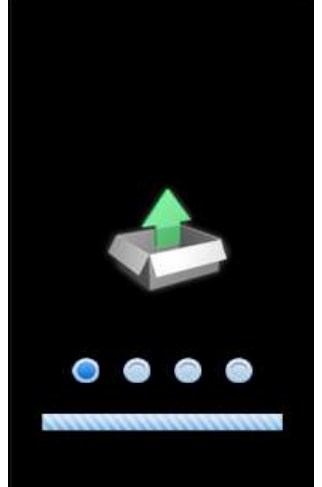

La mise à jour est en cours.

Une fois la mise à jour réalisée, le mobile redémarre et installe la nouvelle version du logiciel

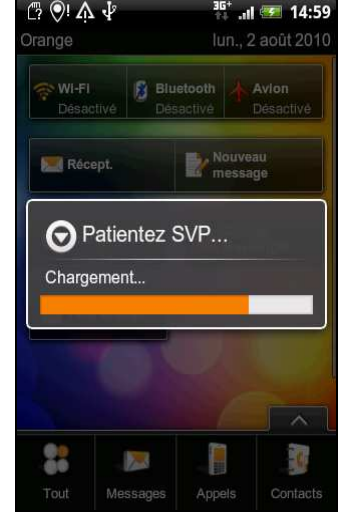

Le chargement s'effectue

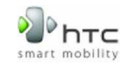

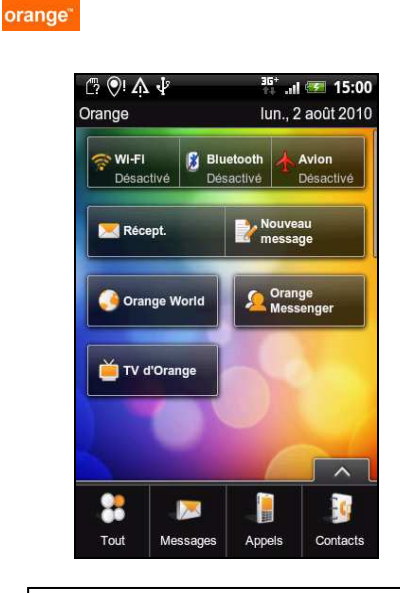

La mise à jour de votre HTC est effectuée.

|                 | (?  아! 슈 · · · · · · · · · · · · · · · · · ·                                   |
|-----------------|--------------------------------------------------------------------------------|
|                 | Version du micrologiciel<br>2.1-update1                                        |
|                 | Version de bande de base<br>63.18.55.06PU_6.35.15.14                           |
|                 | Version du noyau<br>2.6.29-11022281<br>htc-kernel@and18-2 #1                   |
|                 | Numéro de build<br>3.40.73.1 CL218406 release-keys                             |
|                 | Numéro logiciel<br>3.40.73.1                                                   |
|                 | Version de navigateur<br>WebKit 3.1                                            |
| La<br>Bla<br>Me | version de votre<br>ackBerry est mis à jour<br>enu > Paramètres > A<br>opos de |

\* Message de prévenance : Connexion et téléchargement non facturés.